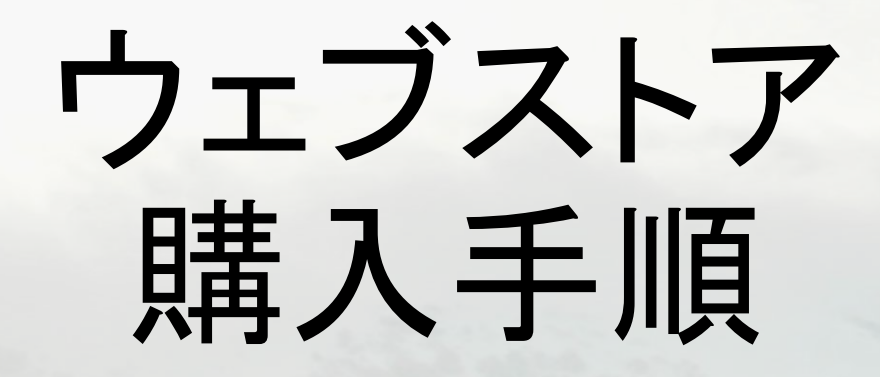

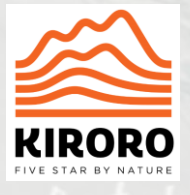

Step 1 – 「購入する」をクリック→ウェブストア トップページへ

1. "購入する"をクリック https://webstore.kiroro.co.jp/JP/

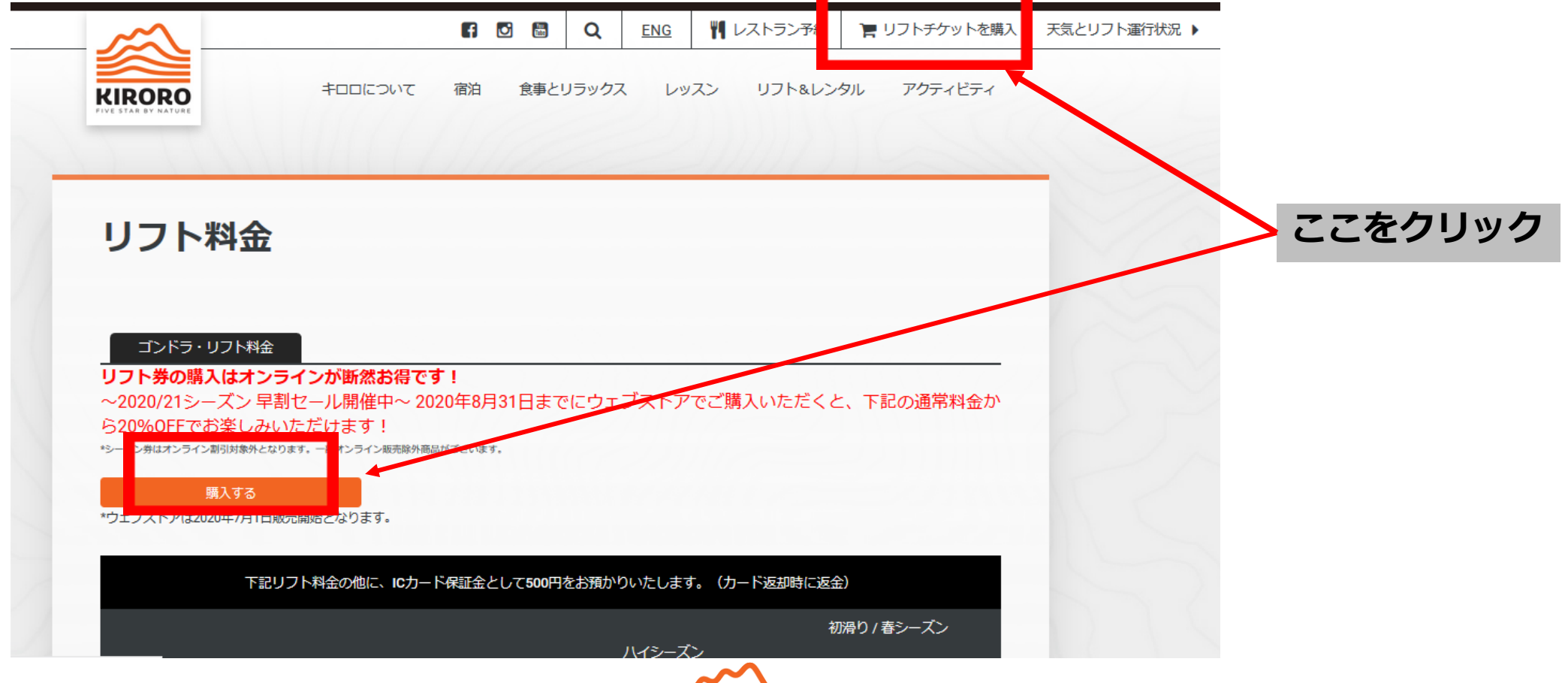

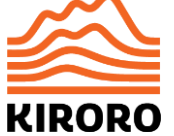

Step 2 – ログインページへ

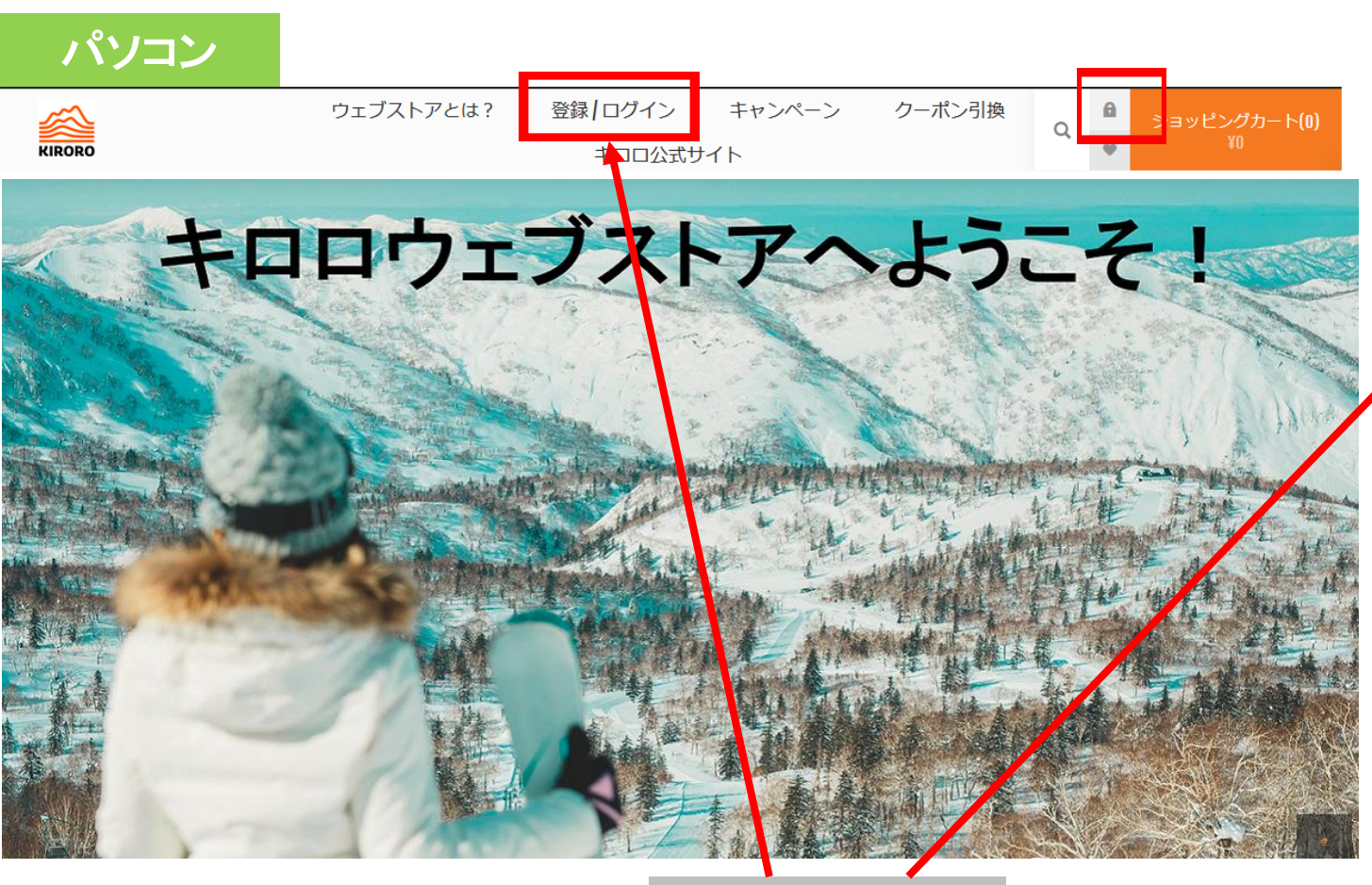

ここをクリック

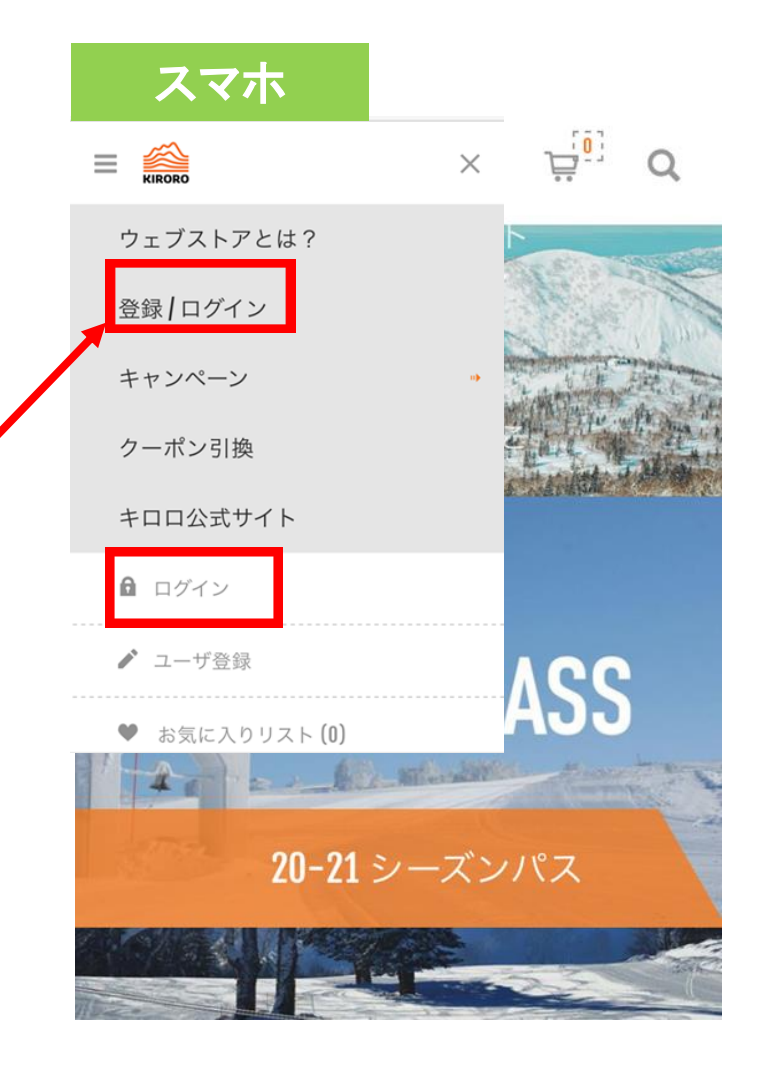

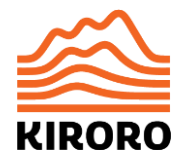

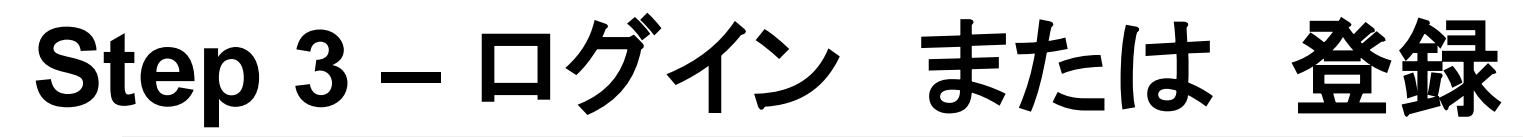

#### 初めてのお客様はユーザー登録が必要です。

| すぐに購入されなくても、はじめての方は<br>ご登録(無料)を先にお済ませください。                    | すでに登録済の方はこちらからログインして、<br>お買い物へ。 |
|---------------------------------------------------------------|---------------------------------|
| はじめてのお客様                                                      | ログイン                            |
| まずはユーザー登録してください。家族やグループで購入される場合は<br>代表者様のみのご登録で皆様の分のご購入が可能です。 | EMAILアドレス:                      |
|                                                               | パスワード:                          |
|                                                               | •••••                           |
|                                                               | ログイン情報を記憶 パスワードを忘れた方は、こちら       |
| ユーザー登録                                                        | ログイン                            |
|                                                               |                                 |

**KIRORO** 

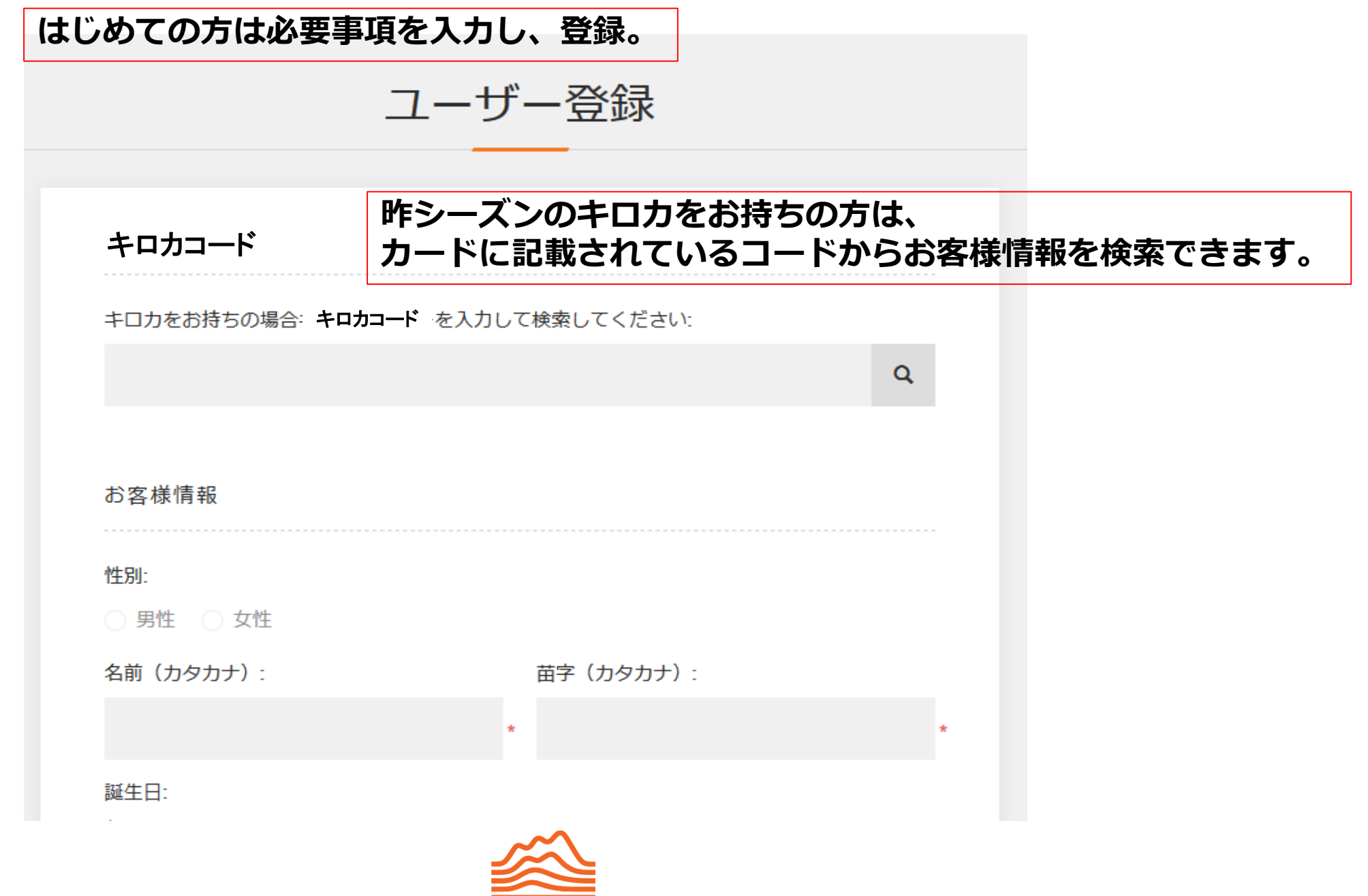

KIRORO

#### Step 4 – 商品を選択する

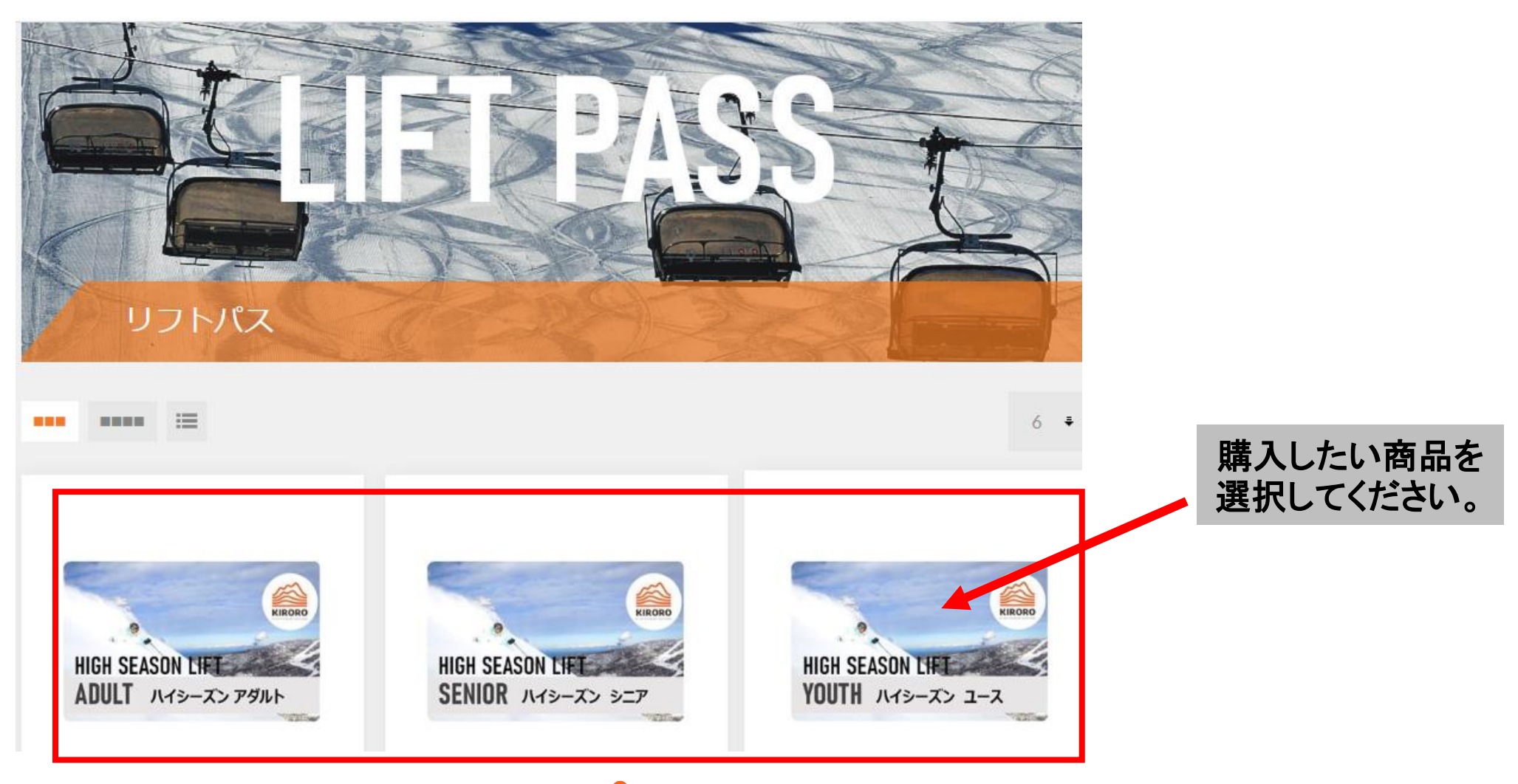

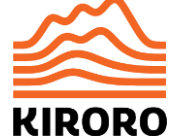

### Step 5 – ご家族・ご友人を追加

#### 新しい方の情報を入力

- 1. +ボタンをクリックして別の個人の情報を入力
- 2. 個人の情報を入力し、新規追加。
- 3. 登録された個人の名前がグループメンバーに表示されます。

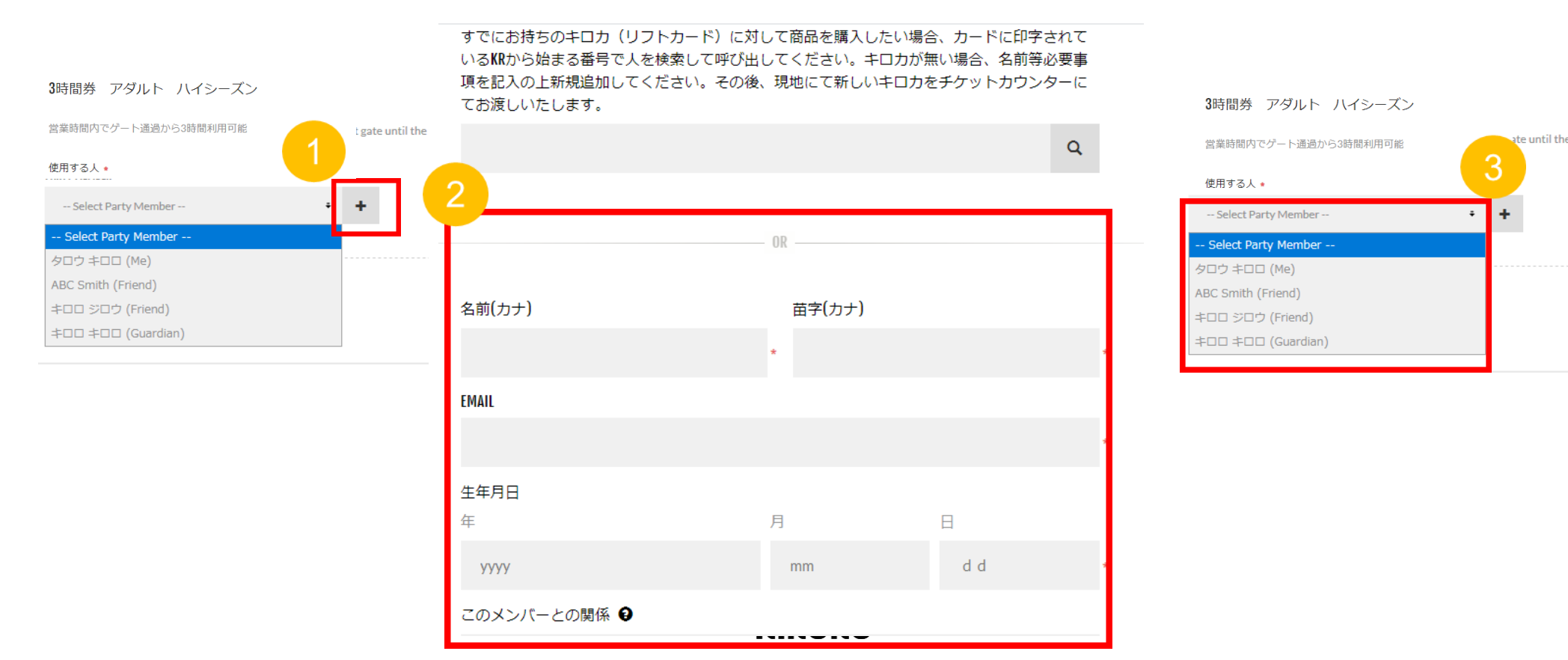

### Step 6 – カートに入れる

1. 使用する人を選択。

商品のカテゴリ(アダルト・シニア・ユース・チャイルド)の確認もお忘れなく!

**KIRORO** 

- 2. 数量選択
- 3. カートへ

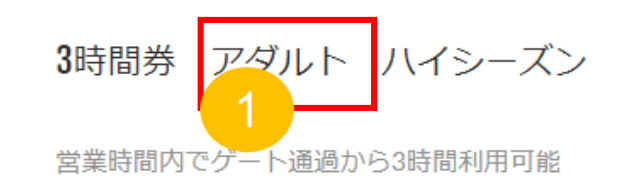

| 使用する人 🔹             |   |   |
|---------------------|---|---|
| ー使用する人を選択ー          | ÷ | + |
| Select Party Member |   |   |
| タロウ キロロ (Me)        |   |   |
| ABC Smith (Friend)  |   |   |
| キロロ ジロウ (Friend)    |   |   |
| キロロ キロロ (Guardian)  |   |   |

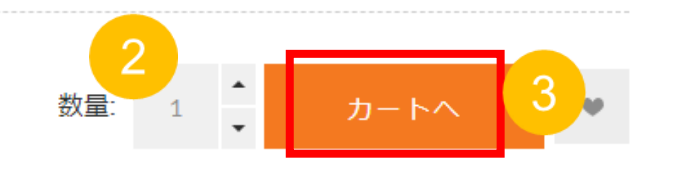

### Step 7 – ショッピングカートで内容を確認

- 「ショッピングカート」に進み、購入する商品とそれを使用する人が正しいかどう か確認し、決済へお進みください。
- 決済後は商品を使用する人やご利用日を変更できませんのでご注意ください。

|               | 画像       | 劉品                                                        |                                               | 価格                | 数量         | 合計                                |
|---------------|----------|-----------------------------------------------------------|-----------------------------------------------|-------------------|------------|-----------------------------------|
|               | NO IMAGE | 3時間券 アダルト ハイシ<br>使用する人: Kiroro Kiroro<br>編集               |                                               | ¥3,956 (税达)       | 1          | ¥3,956 (税)                        |
|               | NO IMAGE | <b>3時間券 アダルト ハイミ</b><br>使用する人: Kiroro Wonder<br><b>編集</b> | マーズン<br>Jand                                  | ¥3,956 (税込)       | 1          | ¥3,956 (税)                        |
| <u>ਦੇ ਹੋਰ</u> | ッピングカート  | の更新 X カートの内                                               | 変友 削陸                                         |                   | 8          | 買い物を続け                            |
|               |          |                                                           |                                               |                   |            |                                   |
|               |          |                                                           |                                               |                   |            |                                   |
|               |          |                                                           | ディスカウントコード                                    | 小清†:              | ¥3,95      | 56 (税込)                           |
|               |          |                                                           | <b>ディスカウントコード</b><br>クーポンのコードをここに入力してくだ       | 小計:<br>配送:        | ¥3,95      | 56 (税込)<br>必要なし                   |
|               |          |                                                           | ディスカウントコード<br>クーポンのコードをここに入力してくだ<br>さい        | 小計:<br>配送:<br>合計: | ¥3,95<br>¢ | 56 (税込)<br>必要なし<br>¥ <b>3,956</b> |
|               |          |                                                           | <b>ディスカウントコード</b><br>クーポンのコードをここに入力してくだ<br>さい | 小計:<br>配送:<br>合計: | ¥3,95      | 56 (税込)<br>必要なし<br>¥3,956         |

#### Step 8 – ご注文内容を確認する

1. 商品を確認する。

2. 購入した商品を確認した後、"確認" ボタンを押す。

|                |                                                              |     |      | / |                   |      | 1 26             |
|----------------|--------------------------------------------------------------|-----|------|---|-------------------|------|------------------|
|                |                                                              | ご注い | 文の確認 |   |                   |      |                  |
|                |                                                              | _   |      |   |                   |      |                  |
|                |                                                              |     | 確認   |   |                   |      |                  |
|                |                                                              | -   |      | _ |                   |      |                  |
| BILLING ADDR   | IESS                                                         |     |      |   |                   |      |                  |
| タロウキロロ         |                                                              |     |      |   |                   |      |                  |
|                |                                                              |     |      |   |                   |      |                  |
| PAYMENT        |                                                              |     |      |   |                   |      |                  |
| Payment Method | d: Credit Card                                               |     |      |   |                   |      |                  |
|                |                                                              |     |      |   |                   |      |                  |
| IMAGE          | PRODUCT(S)                                                   |     |      |   | PRICE             | QTY. | TOTAL            |
|                | SEASON PASS ADULT                                            |     |      |   | X55.000 INCI TAX  | 1    | X55.000 INCI TAX |
| 9              | Party Member: クロウ 큐티디                                        |     |      |   | 400/000 Hits. Do. | -    |                  |
|                |                                                              |     |      |   |                   |      |                  |
|                | SEASON PASS ADULT<br>Party Member: ABC Smith                 |     |      |   | ¥55,000 INCL TAX  | 1    | ¥55,000 INCL TAX |
|                |                                                              |     |      |   |                   |      |                  |
|                | 6HOUR ADULT HIGH SEASON LIFT PASS<br>Party Member: ABC Smith |     |      |   | ¥4,876 INCL TAX   | 1    | ¥4,876 INCL TAX  |

#### Step 9 – クレジットカードでの決済

#### ・支払方法を選択し、それぞれ決済に進む。(クレジットカードのみとなります)

| +00          | Webショッけ                                   | シング支払方法選択 -                    | Select payment method   |              |
|--------------|-------------------------------------------|--------------------------------|-------------------------|--------------|
| ショッ          | ピングサイトに戻る - Return to                     | o shopping site < お支払方法の選択・S   | Select payment method > |              |
| 必要事          | 項を記入 - Fill in the required               | information > お支払手続き完了 - Pay   | ment procedure complete |              |
| お支持<br>Pleas | ムする方法をお選びになり、<br>se select the payment me | お進みください。<br>ethod and proceed. |                         |              |
| ت            | 【利用内容 - Usage deta                        | ils                            |                         |              |
|              |                                           | 114.076                        |                         |              |
|              | お品代 - Goods                               | 114,876円                       |                         |              |
|              | 税送料 - Tax postage                         | 0円                             |                         |              |
|              | お支払合計 - Total<br>payment                  | 114,876円                       | 「進む」ボタンをクリ              | ックすると決済されます。 |
|              |                                           |                                |                         |              |
| 5            | 6支払方法をお選びくださ                              | ۰، Please select a payment     | method.                 |              |
|              | ●クレジット                                    | 進む - proceed                   |                         |              |

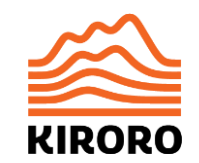

#### Step 10 - 購入のメールを確認する

お客様の登録メールアドレスに届く確認メールには、購入番号のバーコードが記載されています。ご来場時に自動発券機で発券の際に必要ですので、無くさずに保管してください。

| カート | 住所                                     | 支払                             | <b>在</b> 語 | 2 | 完了 |
|-----|----------------------------------------|--------------------------------|------------|---|----|
|     | ご注                                     | 文ありがとう                         | ございました     |   |    |
|     | ご注文の処理が完了<br>ご注文番号: 5655<br>ご注文の詳細はここを | <b>^</b> いたしました<br><u>クリック</u> |            |   |    |
|     |                                        | 続ける                            |            |   |    |

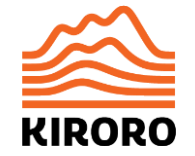

## Step 11 - 購入した商品の受け取り(キロカ発券)

既にキロカをお持ちの方は、お手持ちのKirocaに自動的に商品がチャージされます。そのままリフトまたは、レンタルショップへ。

はじめての方は、マウンテンセンターの自動発券機へ。メールで届いたバーコードをスキャンするとキロカが発行されます。

発券は1度のみでOKです。2回目以降のご来場の際は、同じキロカをそのままお使いいただけます。

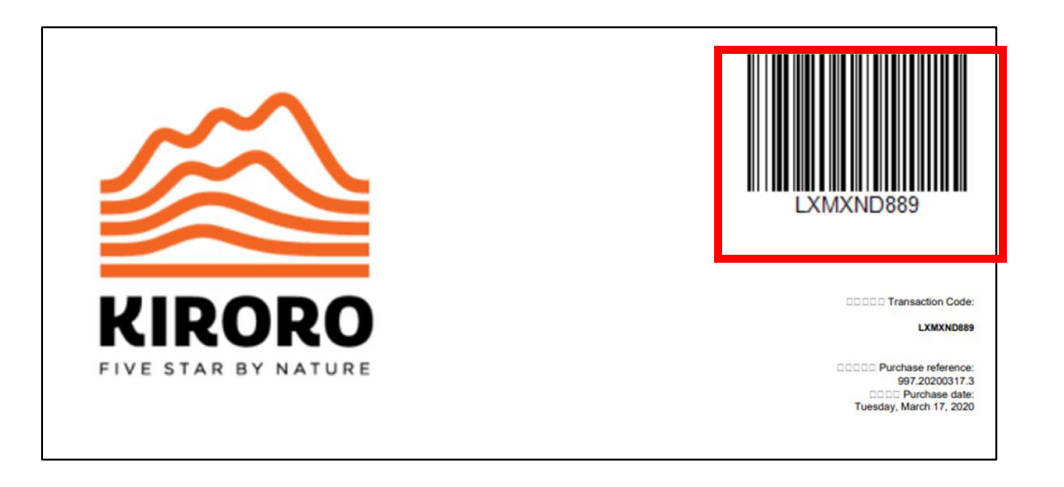

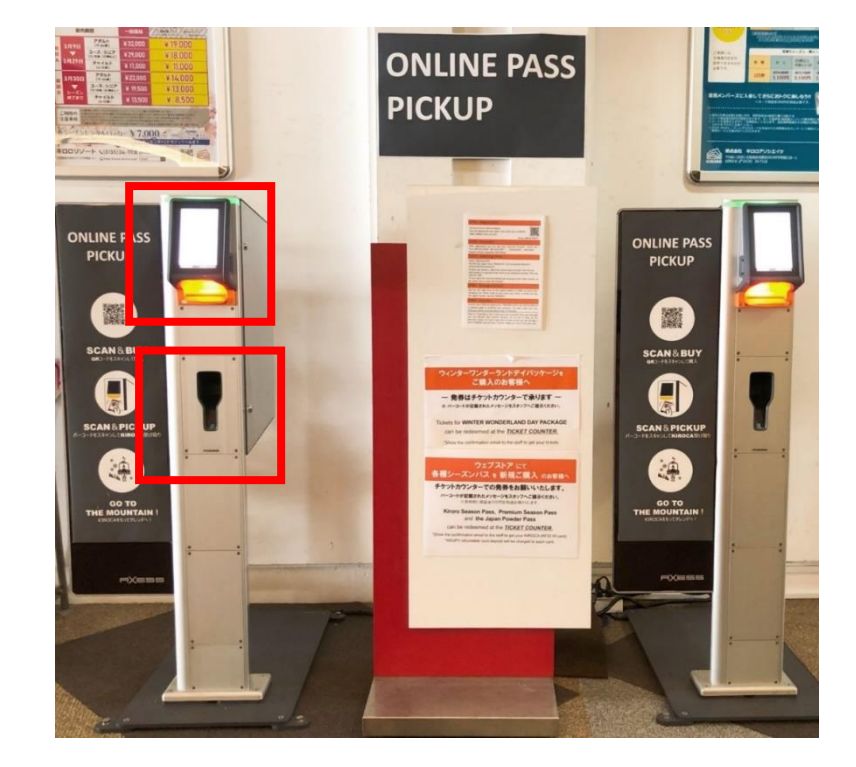

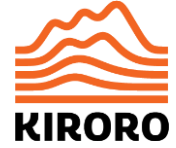

# キロカを左胸ポケットまたは左 袖に入れて、ゴンドラ・リフトを お楽しみください。

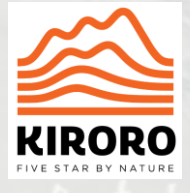